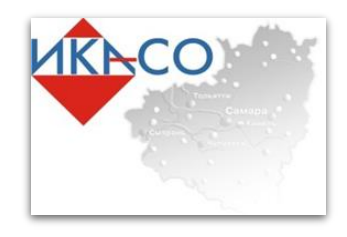

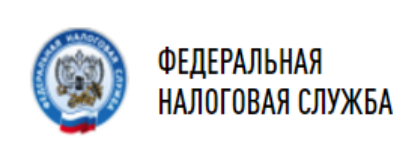

# ВНЕСЕНИЕ СВЕДЕНИЙ В ЕДИНЫЙ РЕЕСТР СУБЪЕКТОВ МАЛОГО И СРЕДНЕГО ПРЕДПРИНИМАТЕЛЬСТВА О ПРОИЗВОДИМОЙ ПРОДУКЦИИ, ЗАКЛЮЧЕННЫХ КОНТРАКТАХ И УЧАСТИЯ В ПАРТНЕРСКИХ ПРОГРАММАХ

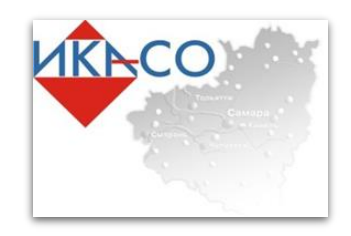

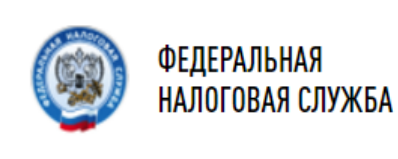

#### Субъектами малого и среднего предпринимательства представляются

#### следующие сведения:

- о производимой юридическим лицом, индивидуальным предпринимателем продукции (в соответствии с Общероссийским классификатором продукции по видам экономической деятельности) с указанием на соответствие такой продукции критериям отнесения к инновационной продукции, высокотехнологичной продукции;
- о включении юридического лица, индивидуального предпринимателя в реестры (перечни) субъектов малого и среднего предпринимательства - участников программ партнерства между юридическими лицами, являющимися заказчиками товаров, работ, услуг в соответствии с Федеральным законом от 18 июля 2011 года № 223-ФЗ «О закупках товаров, работ, услуг отдельными видами юридических лиц», и субъектами малого и среднего предпринимательства;
- о наличии у юридического лица, индивидуального предпринимателя в предшествующем календарном году контрактов, заключенных в соответствии с Федеральным законом от 5 апреля 2013 года № 44-ФЗ «О контрактной системе в сфере закупок товаров, работ, услуг для обеспечения государственных и муниципальных нужд», и (или) договоров, заключенных в соответствии с Федеральным законом от 18 июля 2011 года № 223-ФЗ «О закупках товаров, работ, услуг отдельными видами юридических лиц».

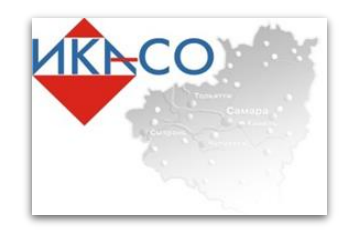

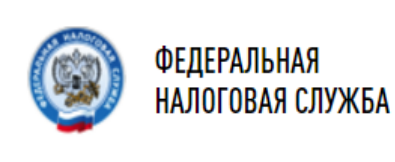

# Ввод сведений происходит на сайте Единого реестра субъектов малого и среднего предпринимательства по адресу : https://rmsp.nalog.ru

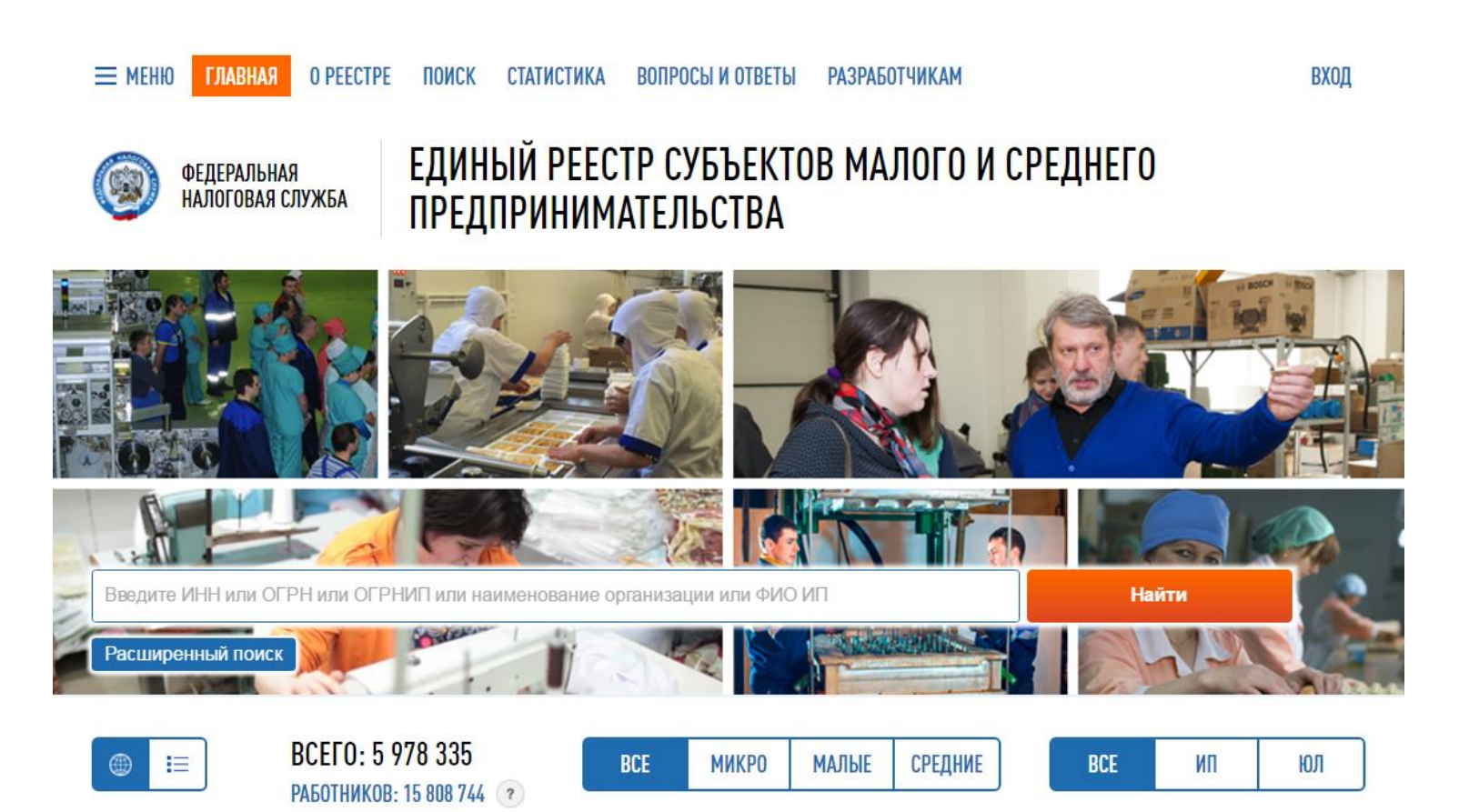

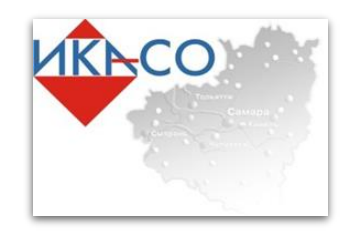

≡ МЕНЮ

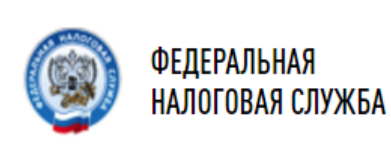

ПОИСК

СТАТИСТИКА

**0 PEECTPE** 

ЕДИНЫЙ РЕЕСТР СУБЪЕКТОВ МАЛОГО И СРЕДНЕГО ПРЕДПРИНИМАТЕЛЬСТВА

ВХОД

# Для того что бы перейти к форме заполнения сведений в личном кабинете, необходимо в правом верхнем углу нажать кнопку «ВХОД»

ВОПРОСЫ И ОТВЕТЫ

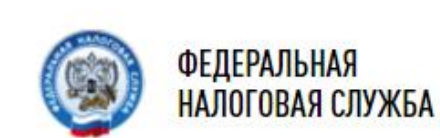

ГЛАВНАЯ

# ЕДИНЫЙ РЕЕСТР СУБЪЕКТОВ МАЛОГО И СРЕДНЕГО ПРЕДПРИНИМАТЕЛЬСТВА

РАЗРАБОТЧИКАМ

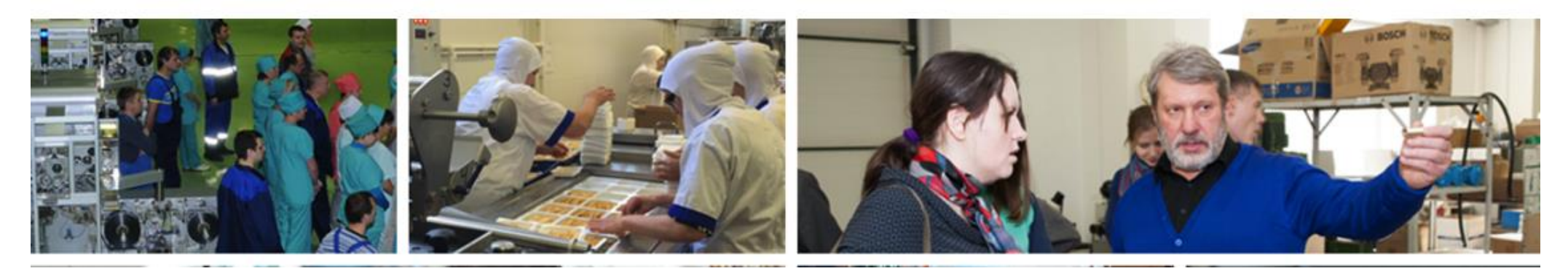

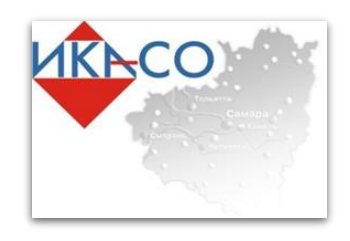

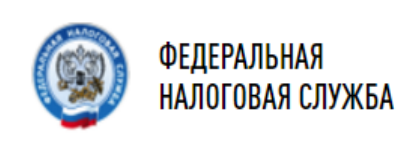

#### ВАЖНО!

#### Для того, что бы войти в личный кабинет Единого реестра субъектов малого и среднего предпринимательства необходимо использовать Электронно Цифровую Подпись (ЭЦП).

ЭЦП и компьютер, который используется для доступа должны соответствовать следующим техническим требованиям:

- Microsoft Windows XP или выше, либо Mac OS X 10.9 или выше.
- Криптопровайдер с поддержкой алгоритмов шифрования ГОСТ 34.10-2001 и ГОСТ 28147-89.
- Программный компонент для работы с электронной подписью с использованием web-браузера (Крипто ПРО ЭЦП browser plug-in версия 2.0, скачать);

#### Необходимые сертификаты

Цепочку квалифицированных сертификатов ключа проверки электронной подписи (КСКПЭП), начиная от КСКПЭП УЦ, непосредственно выдавшего юридическому лицу или индивидуальному предпринимателю его КСКПЭП, и до корневого КСКПЭП, последнего в цепочке сертификатов, установить в соответствующие хранилища:

самоподписанный (поле "Кому выдан" совпадает с полем "Кем выдан") КСКПЭП удостоверяющего центра в хранилище сертификатов "Доверенные корневые сертификаты";

остальные сертификаты цепочки - в хранилище "Промежуточные центры сертификации. КСКПЭП, выданный юридическому лицу или индивидуальному предпринимателю удостоверяющим центром, аккредитованным в соответствии с требованиями Федерального закона № 63-ФЗ, установить в хранилище сертификатов "Личные".

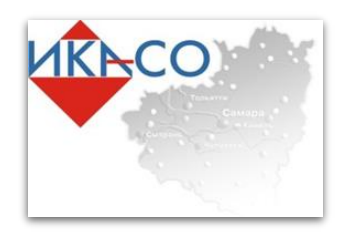

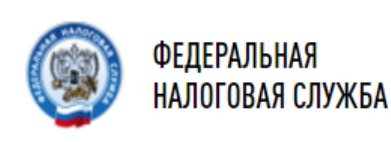

#### Вход

АВТОРИЗАЦИЯ ПО КВАЛИФИЦИРОВАННОМУ СЕРТИФИКАТУ

#### АВТОРИЗАЦИЯ ЧЕРЕЗ ЛИЧНЫЙ КАБИНЕТ НАЛОГОПЛАТЕЛЬЩИКА ДЛЯ ФЛ

ИНФОРМАЦИЯ ДЛЯ ВХОДА В СЕРВИС Передачи сведений субъектом мсп ИНФОРМАЦИЯ ДЛЯ ВХОДА В СЕРВИС Передачи сведений поставщиком

#### Субъекту малого и среднего предпринимательства

Вкод в сервис передачи сведений субъектом МСП, для направления подлежащей включению в реестр информации о видах производимой продукции, опыте заключения контрактов и договоров, об участии в программах партнерства, а также контактных данных субъекта.

Если сведения о лице, как о субъекте МСП содержатся в Едином реестре субъектов МСП, а также выполнены условия работы с реестром и установлены необходимые сертификаты, Вам будет предоставлен доступ к сервису передачи сведений субъектом МСП.

#### Сведения о Крипто ПРО ЭЦП browser plug-in

| <ul> <li>Плагин загружен</li> </ul> |                                         |
|-------------------------------------|-----------------------------------------|
| Версия плагина:                     | 2.0.12711                               |
| Версия криптопровайдера:            | 4.1.0                                   |
| Криптопровайдер:                    | Infotecs Cryptographic Service Provider |

#### Выберите сертификат

- Максимов Максим Александрович Издатель: СА Promsvyazbank PJSC Действителен с 28.07.2016 13:13:36 по 28.07.2017 13:13:36
- В сертификате отсутствует ИНН субъекта
- Максимов Максим Александрович Инн: 6317107900 Издатель: УЦ ИИТ (К3) действителен с 17.01.2017 10:02:00 по 17.01.2018 12:02:25
- Максимов Максим Александрович Издатель: СА Promsvyazbank PJSC Действителен с 04.07.2016 06:40:45 по 04.07.2017 06:40:45

В сертификате отсутствует ИНН субъекта

#### Условия работы с реестром

- Microsoft Windows XP или выше, либо Mac OS X 10.9 или выше.
- Криптопровайдер с поддержкой алгоритмов шифрования ГОСТ 34.10-2001 и ГОСТ 28147-89.
- Программный компонент для работы с злектронной подписью с использованием web-браузера (Крипто ПРО ЭЦП browser plug-in версия 2.0, скачать);

#### Необходимые сертификаты

- Цепочку квалифицированных сертификатов ключа проверки злектронной подписи (КСКПЭП), начиная от КСКПЭП УЦ, непосредственно выдавшего юридическому лицу или индивидуальному предпринимателю его КСКПЭП, и до корневого КСКПЭП, последнего в цепочке сертификатов, установить в соответствующие кранилища:
- самоподлисанный (поле "Кому выдан") совпадает с полем "Кем выдан") КСКПЭП удостоверяющего центра - в хранилище сертификатов "Доверенные корневые сертификаты";
- остальные сертификаты цепочки в хранилище "Промежуточные центры сертификации.
- КСКПЭП, выданный юридическому лицу или индивидуальному предпринимателю удостоверяющим центром, аккредитованным в соответствии с требованиями Федерального закона № 63-ФЗ, установить в хранилище сертификатов "Личные".

Далее мы попадаем в раздел выбора сертификата электронной подписи. В левом нижнем углу необходимо выбрать подходящий сертификат и нажать кнопку «Войти»

Выбранный сертификат

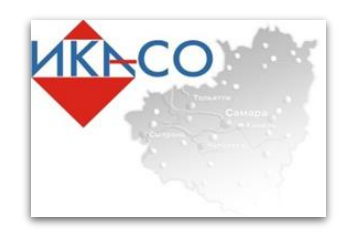

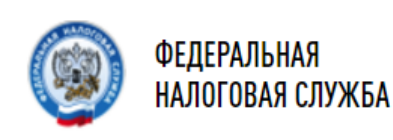

ViPNet CSP - инициализация контейнера ключей

Укажите место хранения контейнера ключей.

### ЕДИНЫЙ РЕЕСТР СУБЪЕКТОВ МАЛОГО И СРЕДНЕГО ПРЕДПРИНИМАТЕЛЬСТВА

Необходимые сертификаты

X

Цепочку квалифицированных сертификатов

дственно выдавшего юридическому

ключа проверки электронной подписи (ССКПЭП), начиная от КСКПЭП УЦ,

и индивидуальному

МСП, а также выполнены условия работы с реестром и установлены необходимые сертификаты, Вам будет предоставлен доступ к сервису передачи сведений субъектом MCI.

#### Сведения о Крипто ПРО ЭЦП browser plug-in

Действителен с 04.07.2016 06:40:45 по 04.07.2017 06:40:45

В сертификате отсутствует ИНН субъекта

- Плагин загружен
- Версия плагина: 2.0.12711

#### Выберите сертификат

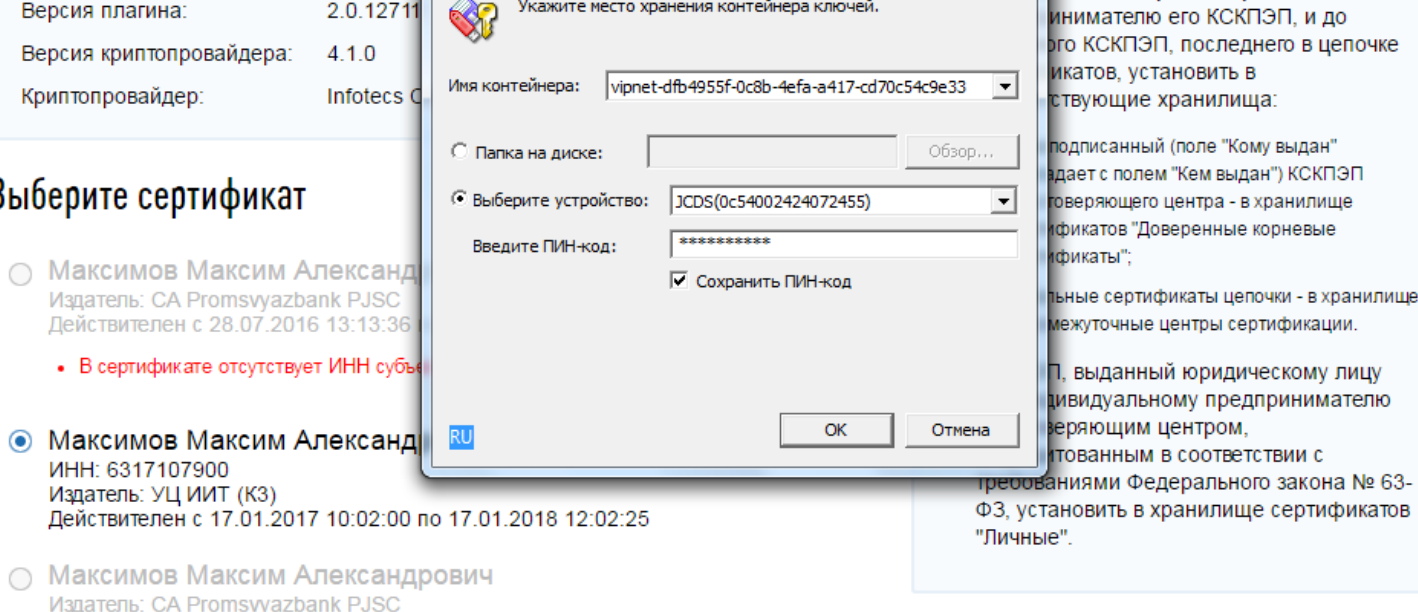

На данном этапе необходимо ввести пароль от ЭЦП и нажать «ОК»

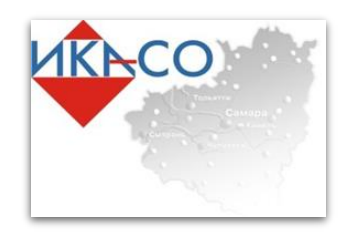

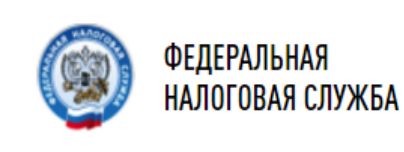

| <ul> <li>меню главная о реестре поиск статистика вопросы</li> <li>федеральная налоговая служба</li> <li>ЕДИНЫЙ РЕЕСТР СУБ<br/>ПРЕДПРИНИМАТЕЛЬС</li> </ul>  | и ответы разработчикам профиль выход<br>БЕКТОВ МАЛОГО И СРЕСТИЕТО<br>СТВА                                                                                                    |
|----------------------------------------------------------------------------------------------------|----------------------------------------------------------------------------------------------------|
| Профиль пользователя                                                                                                    |                                                                                                    |
| Сведения о владельце сертификата ключа подписи<br>Ф.И.О.:<br>Максимов Максим Александрович<br>Наименование организации:<br>ООО "МИМ"<br>ИНН:<br>6317107900 | Контакты<br>телефон":<br>()<br>E-mail":<br><br>Веб-сайт:                                                                                                    |
| Сведения о субъекте МСП<br>категория:<br>Микропредприятие (сообщить об ошибке)                                                                             | Согласие на использование персональных данных:<br>Настоящим подтверждаю наличие согласия на обработку<br>персональных данных о контактном телефоне, адресе электронной<br>пояты и веб-сайте, для их размещения при представлении<br>информации из Единого реестра субъектов малого и среднего<br>предпринимательства |
| На главную                                                                                                    | Сохранить                                                                                                    |

Для работы с порталом необходимо заполнить данные профиля, для этого необходимо перейти в раздел «Профиль» выбрав соответствующую кнопку.

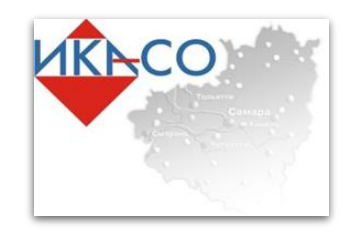

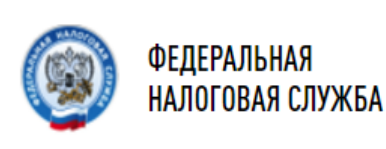

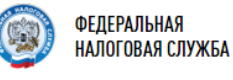

#### ЕДИНЫЙ РЕЕСТР СУБЪЕКТОВ МАЛОГО И СРЕДНЕГО ПРЕДПРИНИМАТЕЛЬСТВА

ВНИМАНИЕ! Сведения в Реестре малого и среднего предпринимательства обновляются каждый месяц 10-го числа

#### Уважаемый пользователь!

Для обеспечения связи с потенциальными заказчиками Вам рекомендуется в разделе «Профиль» указать контактную информацию о субъекте малого и среднего предпринимательства и подтвердить согласие на обработку персональных данных о контактном телефоне, адресе электронной почты и веб-сайте.

#### Мои сведения

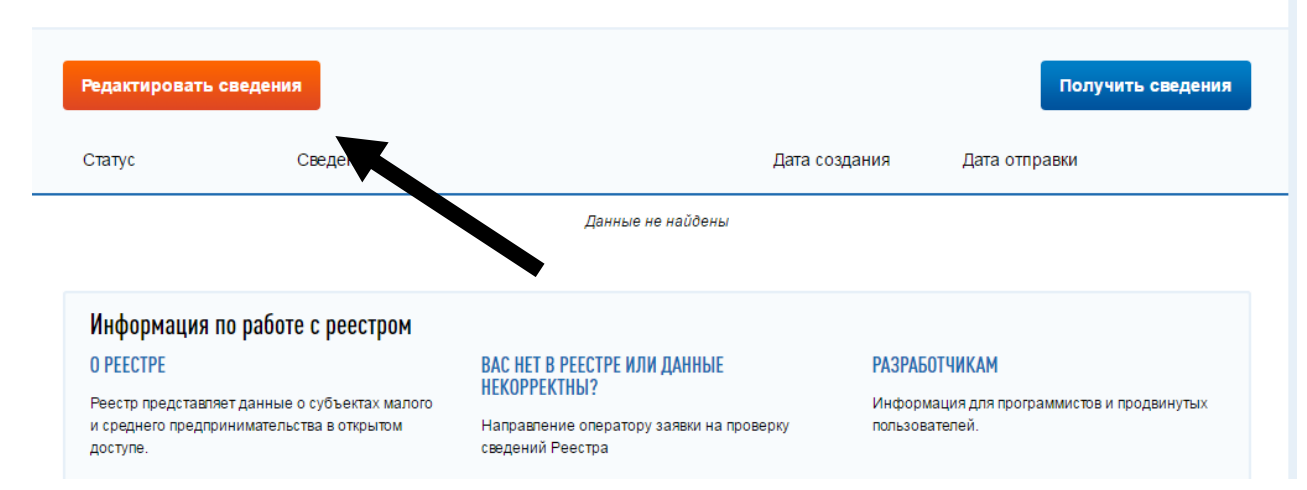

В данном разделе будут указаны все списки ввода данных. Для того что бы создать список внесенных данных, необходимо нажать кнопку «Редактировать сведения»

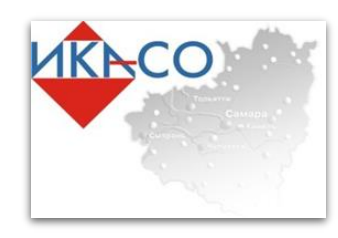

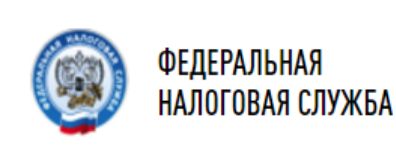

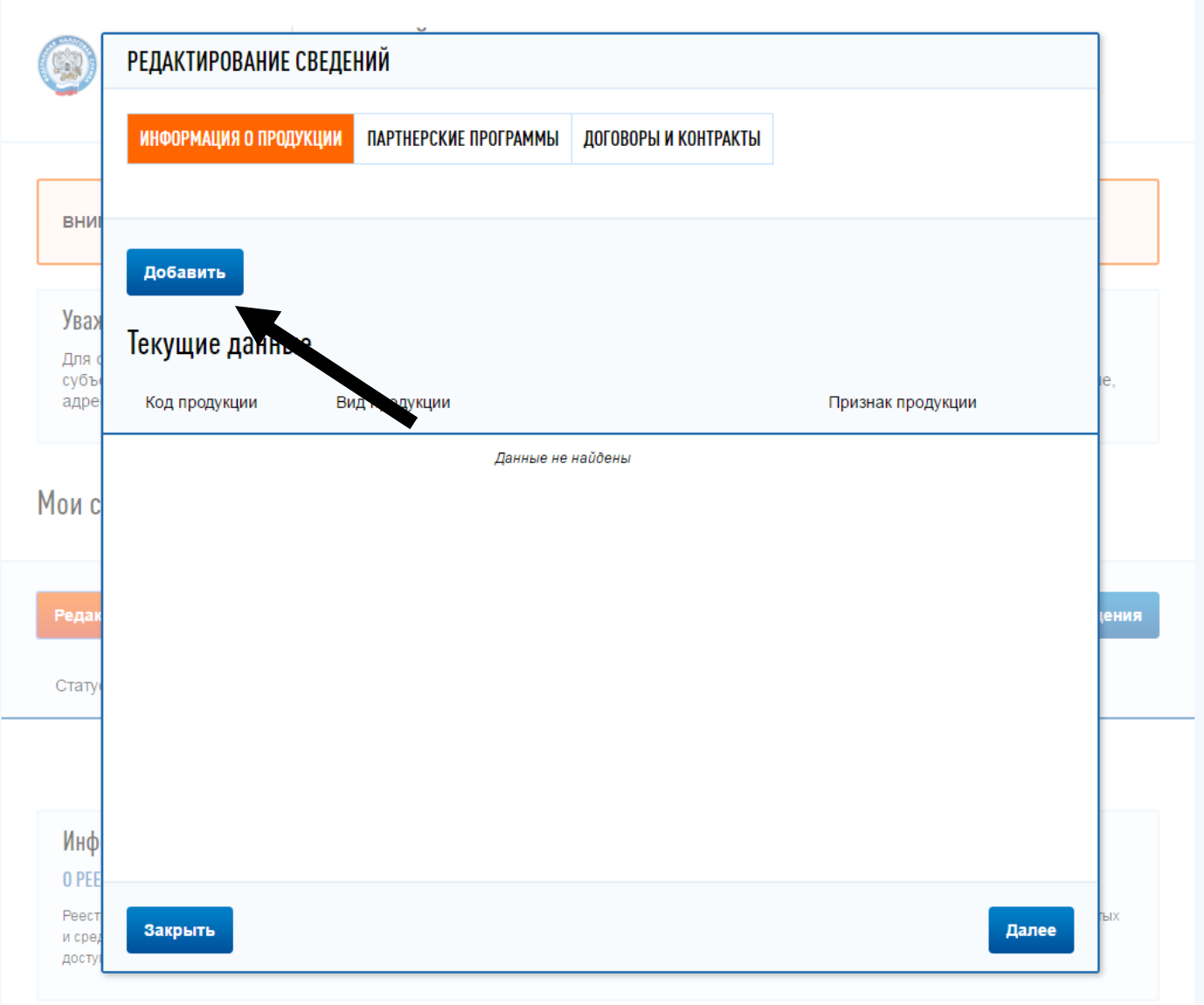

Заполнение сведений происходит в трех разделах. Подсвечивающийся оранжевым раздел, является активным. Для того что бы добавить информацию о продукции, соответствующий раздел должен быть выделен оранжевым и необходимо выбрать кнопку «Добавить»

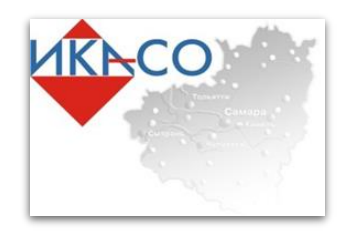

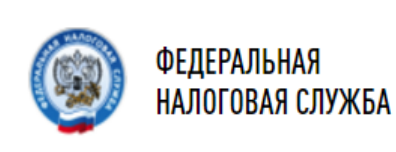

| ИНФОРМАЦИЯ О ПРОДУКЦ                               | ИИ ПАРТНЕРСКИЕ ПРОГРАММЫ                          | ДОГОВОРЫ И КОНТРАКТЫ |           |        |
|----------------------------------------------------|---------------------------------------------------|----------------------|-----------|--------|
| Добавление сведен                                  | ий о производимой продук                          | ции                  |           |        |
| Код вида продукции                                 | (услуги):*                                        |                      |           |        |
| Выберите значение из с                             | правочника                                        |                      |           | (      |
| Признак продукции:                                 | **                                                |                      |           |        |
| Инновационная                                      | , высокотехнологичная продукц                     | ия                   |           |        |
| * - Поля, обязательные<br>** - Признак продукции б | для заполнения.<br>удет применен ко всем выбраннь | ім видам продукции.  |           |        |
|                                                    |                                                   |                      |           |        |
|                                                    |                                                   |                      |           |        |
|                                                    |                                                   |                      |           |        |
|                                                    |                                                   |                      |           |        |
|                                                    |                                                   |                      |           |        |
|                                                    |                                                   |                      |           |        |
|                                                    |                                                   |                      |           |        |
|                                                    |                                                   |                      | Сохранить | Отмена |
|                                                    |                                                   |                      |           |        |

В данном разделе необходимо заполнить код продукции. Для этого необходимо нажать на поле ввода и откроется справочник продукций и видов деятельности.

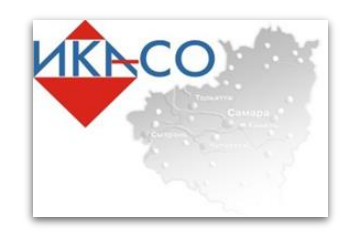

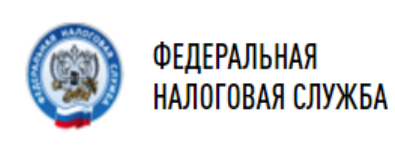

| Код вида продукции (услуги)                                                                                                    | Фильтр                                       |
|----------------------------------------------------------------------------------------------------|----------------------------------------------|
| <ul> <li>07 - Руды металлические</li> <li>08 - Продукция горнодобывающих производств прочая</li> <li>09 - Услуги в области добычи полезных ископаемых</li> <li>10 - Продукты пищевые</li> <li>11 - Напитки</li> <li>12 - Изделия табачные</li> <li>13 - Текстиль и изделия текстильные</li> </ul>                          | *                                            |
| <ul> <li>□ 14 - Оделяда</li> <li>□ 15 - Кожа и изделия из кожи</li> <li>□ 16 - Древесина и изделия из дерева и пробки, кроме мебели; изделия и плетения</li> <li>□ □ 16 - Бинстрания</li> </ul>                                                                                                    | из соломки и материалов для                  |
| <ul> <li>В П 17 - Бумата и изделия из бумати</li> <li>В - Услуги печатные и услуги по копированию звуко- и видеозаписей, а</li> <li>I 18.1 - Услуги полиграфические и услуги, связанные с печатанием</li> <li>В 18.2 - Услуги по копированию звуко- и видеозаписей, а также програ</li> </ul>                              | а также программных средств<br>ммных средств |
| <ul> <li>              П 19 - Кокс и нефтепродукты      </li> <li>             Д 20 - Вещества химические и продукты химические         </li> <li>             Д 21 - Средства лекарственные и материалы, применяемые в медицинск      </li> <li>             Д 22 - Изделия резиновые и пластмассовые         </li> </ul> | их целях                                     |
| <ul> <li>□ 22 Подакия реализовае и пластинаесовае</li> <li>□ 23 - Продукты минеральные неметаллические прочие</li> <li>□ 24 - Металлы основные</li> <li>□ 25 - Изделия металлические готовые, кроме машин и оборудования</li> </ul>                                                                                        |                                              |
| <ul> <li>Э 26 - Оборудование компьютерное, электронное и оптическое</li> <li>27 - Оборудование электрическое</li> <li>28 Машины и оборудование, не включенные в пругие группировки</li> </ul>                                                                                                    | *                                            |
| Сбросить                                                                                                    | ОК Отмена                                    |

В раскрывающемся списке необходимо отметить производимую продукцию и оказываемые услуги.

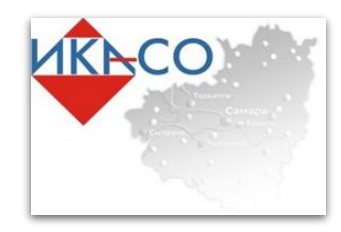

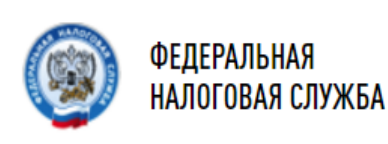

- 🗉 🔲 то текстила и изделия текстилалас
- 🕀 📃 14 Одежда
- 15 Кожа и изделия из кожи
- П 16 Древесина и изделия из дерева и пробки, кроме мебели; изделия из соломки и материалов для
   плетения
- 🗉 🔲 17 Бумага и изделия из бумаги
- 🖃 🔳 18 Услуги печатные и услуги по копированию звуко- и видеозаписей, а также программных средств
- 🖃 🔳 18.1 Услуги полиграфические и услуги, связанные с печатанием
  - 🕀 🔲 18.11 Услуги по печатанию газет
  - 🖲 🗹 18.12 Услуги печатные прочие
  - 🗉 🗹 18.13 Услуги по подготовке к печати и предпечатные услуги
  - 🐵 🗹 18.14 Услуги переплетные и связанные с переплетом и отделкой книг и аналогичных изделий
- 🐵 🔲 18.2 Услуги по копированию звуко- и видеозаписей, а также программных средств
- 🗉 📃 19 Кокс и нефтепродукты
- 🐵 📃 20 Вещества химические и продукты химические
- 🗉 📃 21 Средства лекарственные и материалы, применяемые в медицинских целях
- В 22 Изделия резиновые и пластмассовые

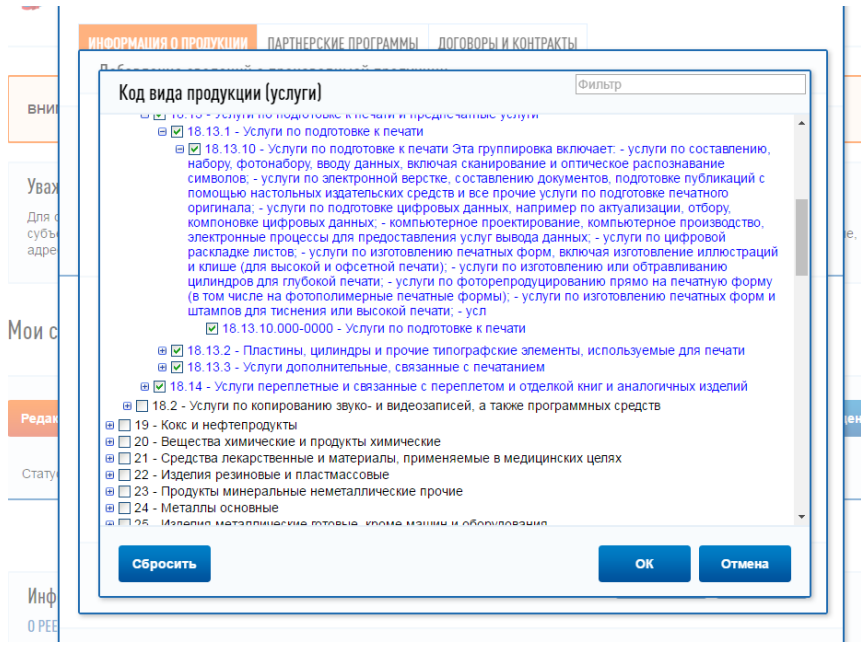

Важно отметить, что раскрывающийся список имеет четыре уровня подразделов. Производимые виды продукции и услуг отмечаются галочкой. В завершении необходимо нажать «ОК»

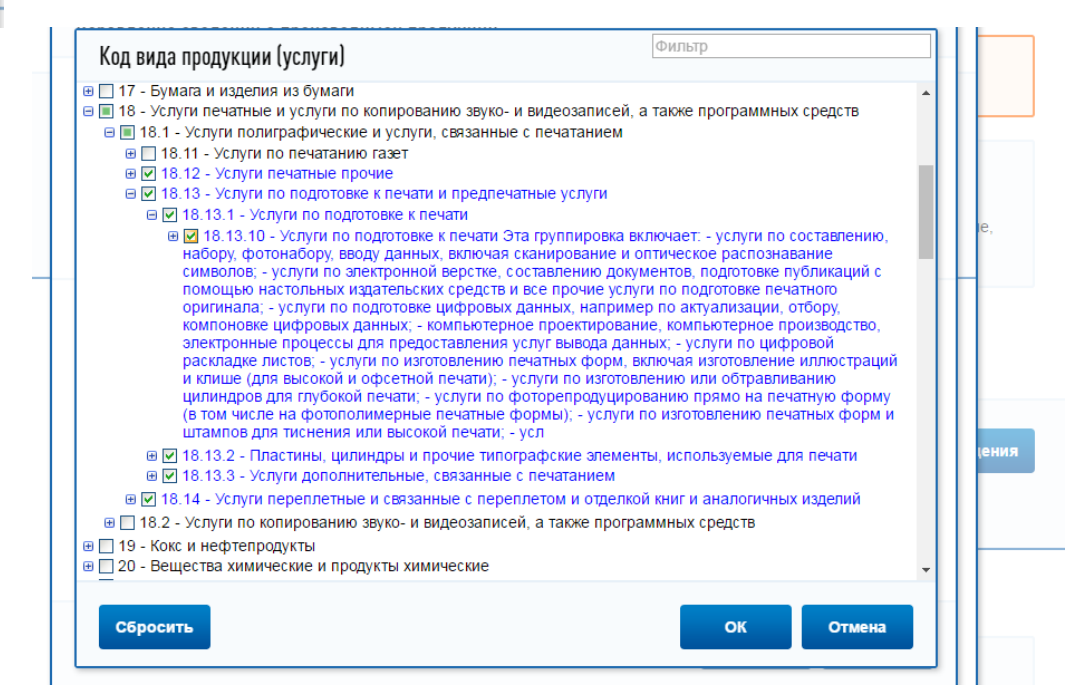

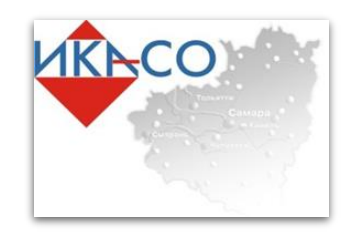

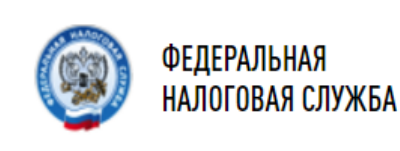

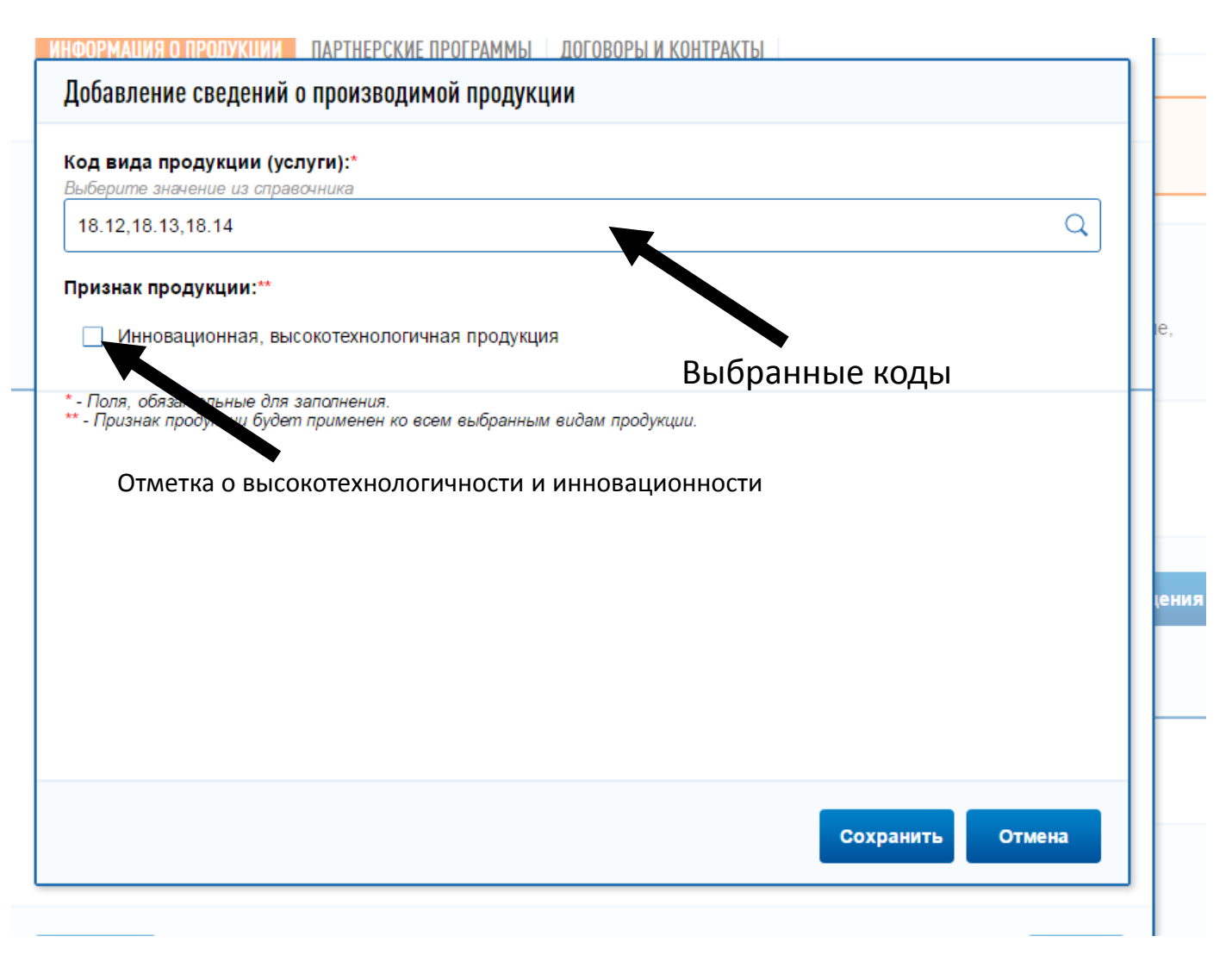

Выбранные коды в предыдущем разделе появятся в строке под надписью «Код вида продукции (услуги)». Если продукция является инновационной или высокотехнологичной то под вышеуказанным полем необходимо поставить отметку. Для завершения ввода данных необходимо нажать кнопку «Сохранить»

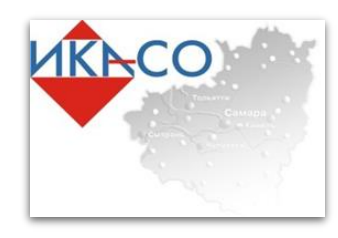

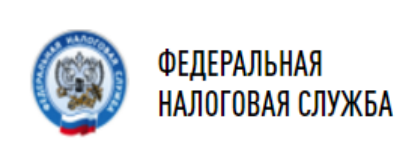

| РЕДАКТИРОВАНИЕ СВЕ    | ДЕНИЙ                                                                                                    |                                                                                                    |                                                                                                    |                         |
|-----------------------|----------------------------------------------------------------------------------------------------|----------------------------------------------------------------------------------------------------|----------------------------------------------------------------------------------------------------|-------------------------|
| ИНФОРМАЦИЯ О ПРОДУКЦИ | И ПАРТНЕРСКИЕ ПРОГРАММЫ                                                                                                 | ДОГОВОРЫ И КОНТРАКТЫ                                                                                                    |                                                                                                    |                         |
|                       |                                                                                                    |                                                                                                    |                                                                                                    |                         |
| Добавить              |                                                                                                    |                                                                                                    |                                                                                                    |                         |
| Текущие данные        |                                                                                                    |                                                                                                    |                                                                                                    |                         |
| Код продукции         | Вид продукции                                                                                                    |                                                                                                    | Признак продукции                                                                                                    |                         |
| 18.12                 | Услуги печатные прочие                                                                                                  |                                                                                                    | удалит                                                                                                    | Þ                       |
| 18.13                 | Услуги по подготовке к печати и пре                                                                                     | дпечатные услуги                                                                                                    | удалит                                                                                                    | Þ                       |
| 18.14                 | Услуги переплетные и связанные с<br>аналогичных изделий                                                                 | переплетом и отделкой книг и                                                                                                    | удалит                                                                                                    | Þ                       |
|                       |                                                                                                    |                                                                                                    |                                                                                                    |                         |
|                       |                                                                                                    |                                                                                                    |                                                                                                    |                         |
|                       |                                                                                                    |                                                                                                    |                                                                                                    |                         |
|                       |                                                                                                    |                                                                                                    |                                                                                                    |                         |
|                       |                                                                                                    |                                                                                                    |                                                                                                    |                         |
| Закрыть               |                                                                                                    |                                                                                                    | Палее                                                                                                    |                         |
|                       | РЕДАКТИРОВАНИЕ СВЕ<br>ИНФОРМАЦИЯ О ПРОДУКЦИ<br>СОСТАВИТЬ<br>ГСЕКУЩИЕ ДАННЫЕ<br>Код продукции<br>18.12<br>18.13<br>18.14 | РЕДАКТИРОВАНИЕ СВЕДЕНИЙ<br>ИНФОРМАЦИЯ О ПРОДУКЦИИ ПАРТНЕРСКИЕ ПРОГРАММЫ<br>СОбавить<br>Текущие данные<br>Код продукции Вид продукции<br>18.12 Услуги печатные прочие<br>18.13 Услуги переплетные и связанные с<br>аналогичных изделий | РЕДАКТИРОВАНИЕ СВЕДЕНИЙ МНООРМАЦИЯ О ПРОДУКЦИИ IAPTHEPCKИЕ ПРОГРАММЫ GOГOBOPЫ И КОНТРАКТЫ  Cofoseить Kog продукции 18.12 Ycnyru Речатные прочие 18.13 Ycnyru по подготовке к печати и предпечатные услуги 18.14 Ycnyru по подготовке к печати и предпечатные услуги 18.14 Ycnyru по подготовке к печати и предпечатные услуги Xcnyru по подготовке к печати и предпечатные услуги Xcnyru по подготовке к печати и предпечание услуги Xcnyru по подготовке к печати и предпечатные услуги Xcnyru по подготовке к печати и предпечатные услуги Xcnyru по подготовке к печати и предпечатные услуги Xcnyru по подготовке к печати и предпечатные услуги Xcnyru по подготовке к печати и предпечатные услуги Xcnyru по подготовке к печати и предпечатные услуги Xcnyru по по | РЕДАКТИРОВАНИЕ СВЕДЕНИЙ |

Выбранные коды в предыдущем разделе появятся в разделе текущие данные. Для перехода к следующему этапу ввода данных необходимо нажать кнопку «Далее»

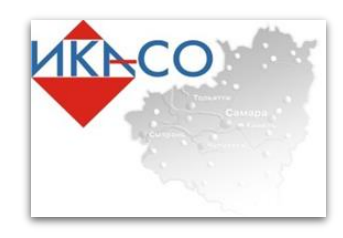

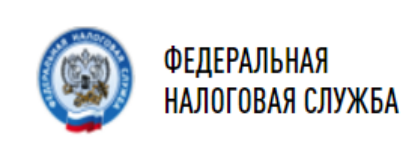

|                      | 🛞 РЕДАКТИРОВАНИЕ СВЕДЕНИЙ |                       |                      |               |       |  |
|----------------------|---------------------------|-----------------------|----------------------|---------------|-------|--|
|                      | ИНФОРМАЦИЯ О ПРОДУКЦИИ    | ПАРТНЕРСКИЕ ПРОГРАММЫ | ДОГОВОРЫ И КОНТРАКТЫ |               |       |  |
| вни                  |                           |                       |                      |               |       |  |
|                      | Добавить                  |                       |                      |               |       |  |
| <b>Увах</b><br>Для с | Текущие данные            |                       |                      |               |       |  |
| суоъ<br>адре         | Программа партнерства     |                       | Номер договора       | Дата договора | le,   |  |
|                      |                           | Даннь                 | іе не найдены        |               |       |  |
| Мои с                |                           |                       |                      |               |       |  |
|                      |                           |                       |                      |               |       |  |
| Редак                |                           |                       |                      |               | (ения |  |
| Стату                |                           |                       |                      |               |       |  |
|                      |                           |                       |                      |               |       |  |
|                      |                           |                       |                      |               |       |  |
| Инф                  |                           |                       |                      |               |       |  |
| Peect                |                           |                       |                      |               | гых   |  |
| и сред<br>достуг     | Закрыть                   |                       |                      | Назад Далее   |       |  |

Сведения о партнерских программах заполняются аналогично предыдущему разделу, путем выбора партнерских программ из списка

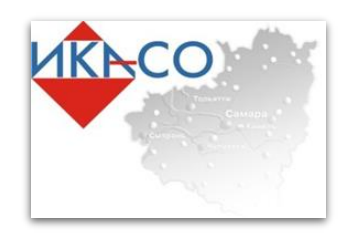

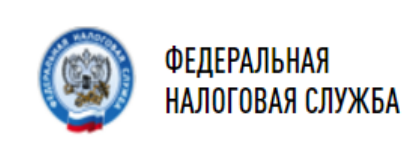

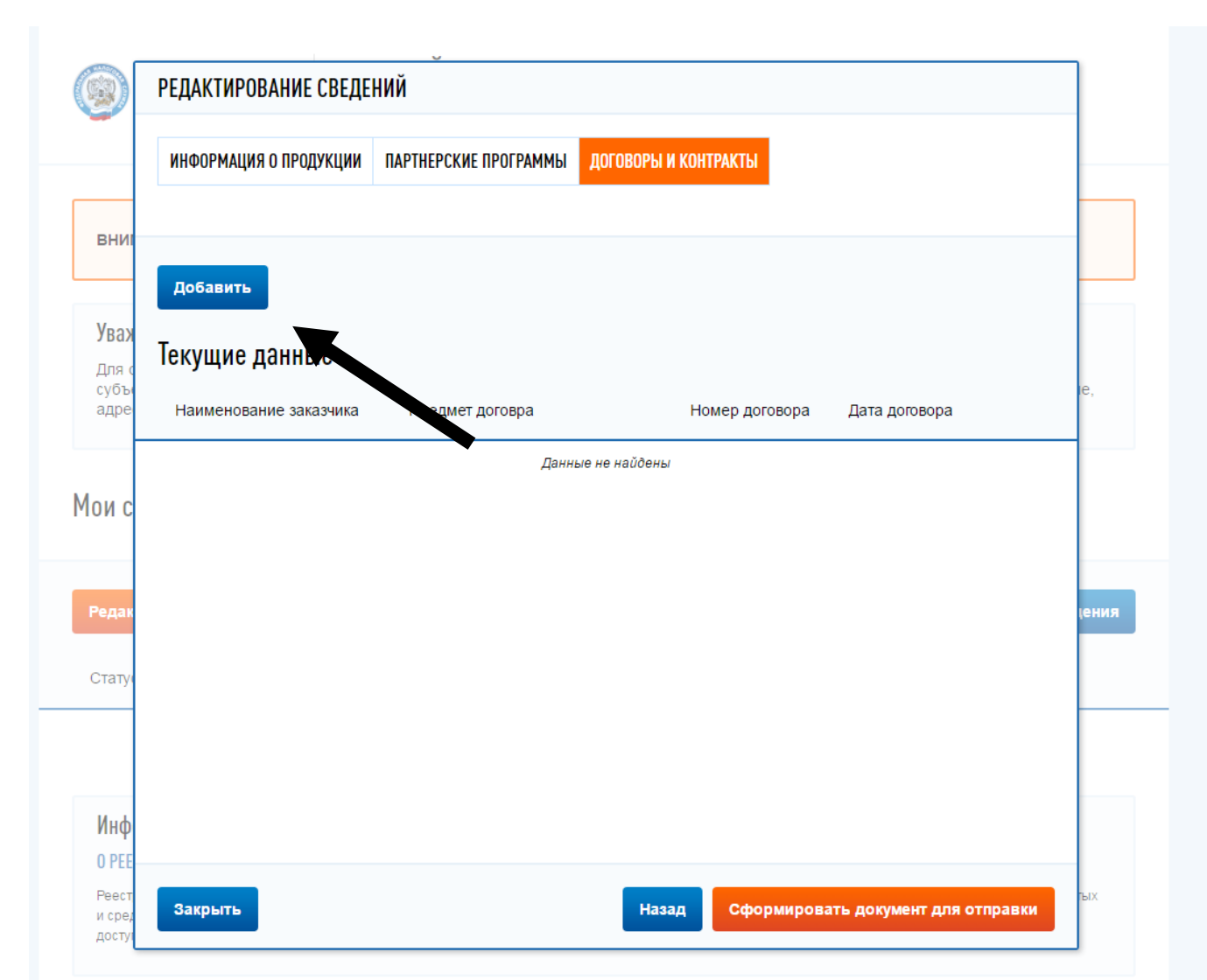

В разделе «Договоры и контракты» субъекты МСП могут предоставить сведения об опыте участия в закупках и об исполненных контрактах. Для этого необходимо нажать кнопку «Добавить»

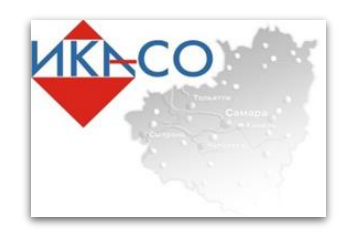

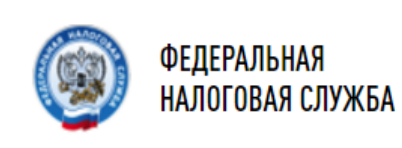

| P | ЕДАКТИРОВАНИЕ СВЕДЕНИЙ                           |
|---|--------------------------------------------------|
|   | Добавление сведений о заключенных контрактах     |
|   | Наименование Заказчика по договору (контракту):* |
|   |                                                  |
|   | ИНН заказчика:*                                  |
|   | Вид договора:*                                   |
|   | Q ~                                              |
|   | Предмет договора (контракта):                    |
|   | не более 1000 символов                           |
|   |                                                  |
|   | Реестровый номер договора (контракта):*          |
|   |                                                  |
|   | Дата заключения договора (контракта):            |
|   | 🔁 дд.мм.гггг                                     |
|   | * - Поля, обязательные для заполнения.           |
|   |                                                  |
|   | Сохранить Отмена                                 |
| 1 |                                                  |

В раскрывающейся форме необходимо заполнить все поля отмеченные как «поля, обязательные для заполнения» и нажать кнопку «Сохранить»

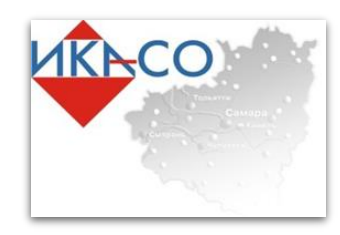

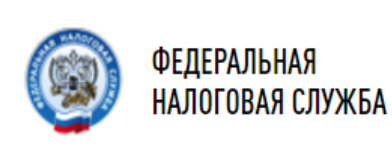

| АКТИРОВАНИЕ СВЕДЕ      | нии                   |                      |               |
|------------------------|-----------------------|----------------------|---------------|
| ІНФОРМАЦИЯ О ПРОДУКЦИИ | ПАРТНЕРСКИЕ ПРОГРАММЫ | ДОГОВОРЫ И КОНТРАКТЫ |               |
|                        |                       |                      |               |
| Добавить               |                       |                      |               |
| кущие данные           |                       |                      |               |
| Наименование заказчика | Предмет договра       | Номер договора       | Дата договора |
|                        | Данн                  | ые не найдены        |               |
|                        |                       |                      |               |
|                        |                       |                      |               |
|                        |                       |                      |               |
|                        |                       |                      |               |
|                        |                       |                      |               |
|                        |                       |                      |               |
|                        |                       |                      |               |
|                        |                       |                      |               |
|                        |                       |                      |               |
|                        |                       |                      |               |

Для отправки сведений в Единый реестр субъектов малого и среднего предпринимательства необходимо нажать «Сформировать документ для отправки»

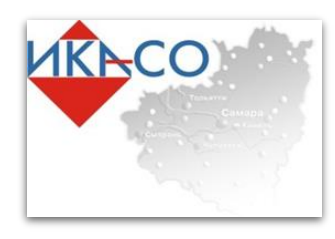

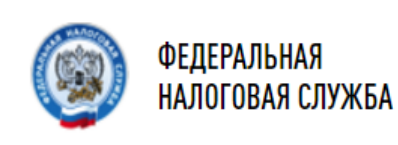

#### Уважаемый пользователь!

Для обеспечения связи с потенциальными заказчиками Вам рекомендуется в разделе «Профиль» указать контактную информацию о субъекте малого и среднего предпринимательства и подтвердить согласие на обработку персональных данных о контактном телефоне адресе электронной почты и веб-сайте.

#### Мои сведения

| Редакти | Получить сведения                                                                                               |                                                                                                    |                     |               |
|---------|----------------------------------------------------------------------------------------------------|----------------------------------------------------------------------------------------------------|---------------------|---------------|
| Статус  | c                                                                                                    | Сведения                                                                                                    | Дата создания       | Дата отправки |
| 🖌 Редак | <u>гирование</u><br>1<br>1<br>1<br>1<br>1<br>1<br>1<br>1<br>1<br>1<br>1<br>1<br>1<br>1<br>1<br>1<br>1<br>1<br>1 | Інформация о продукции<br>8.12 - Услуги печатные прочие<br>8.13 - Услуги по подготовке к печати и предпечатные услуги<br>8.14 - Услуги переплетные и связанные с переплетом и<br>тделкой книг и аналогичных изделий<br>Іартнерские программы<br>Ірограмма партнерства компаний Группы «Интер РАО» (ПАО<br>Саратовзнерго»)<br>Іоговоры и контракты<br>Зед<br>Подробнее) | 28.03.2017 14:11:15 | удалить       |
|         |                                                                                                    |                                                                                                    |                     |               |

Введенную информацию можно удалить либо отредактировать, выбрав соответствующий раздел. Сведения обновляются в реестре каждое 10-е число месяца.

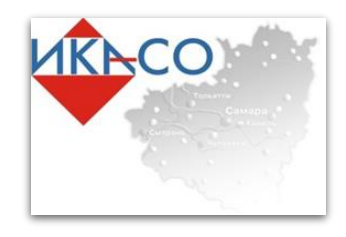

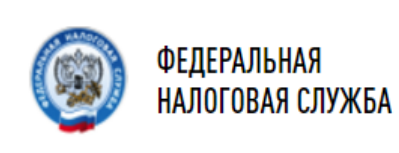

# Спасибо за внимание